## 1. Авторизация в ЛКС

1.1.Для авторизации в ЛКС перейдите в интернет-браузере по ссылке <u>http://stud.sfedu.ru</u>. Откроется окно авторизации.

| A DECEMBER OF A DECEMBER OF A | Новости Образование Наука и инновации Общество Структура<br>Поступление Студенту Аспиранту Выпускнику Сотруднику |
|----------------------------------------------------------------------------------------------------|----------------------------------------------------------------------------------------------------|
| Авторизация<br>вход                                                                                                    | Авторизация                                                                                                    |
| Общеуниверситетские<br>вариативные курсы                                                                                                    | Введите логин Вход                                                                                               |

1.2.Введите свой логин, полученный ранее в процессе регистрации. Нажмите кнопку «Вход». Откроется следующее окно:

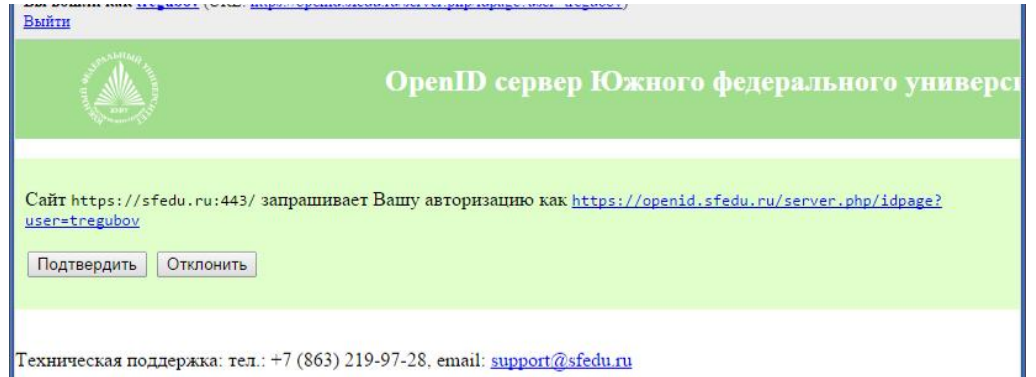

1.3.Нажмите кнопку «Подтвердить». В результате будет выполнен вход в ЛКС и Вы будете перемещены на страницу общеуниверситетских вариативных курсов:

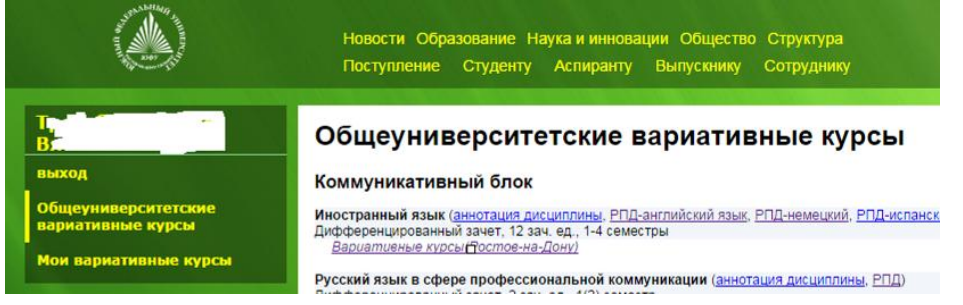

1.4.Для записи в спортивную секцию перейдите к разделу "Спортивные секции".

| АВТОРИЗАЦИЯ<br>Инструкция для входа                                  | Спортивные секции                                                                                   |                                                                                                    |
|----------------------------------------------------------------------|----------------------------------------------------------------------------------------------------|----------------------------------------------------------------------------------------------------|
| зход                                                                 | Ростов-на-Дону                                                                                      | Таганрог                                                                                                    |
| зосстановление пароля<br>Общеуниверситетские<br>зариативные курсы    | • <u>Атлетическая пимнастика</u> •<br>• <u>Аэробика</u> •                                           | Инструкция по выбору спортивных секций<br>• Атлетическая гимнастика Ф                                                                                   |
| Информация о рейтинге<br>студента<br>Заполнение рейтинга<br>студента | <ul> <li>Базовая аэробика</li> <li>Баскетбол</li> <li>Болибалет</li> <li>Большой теминис</li> </ul> | <ul> <li>Бадминтон</li> <li>Баскетбол - начальная подготовка</li> <li>Баскетбол - совершенствование</li> <li>Волейбол - начальная подготовка</li> </ul> |

1.5.Для выхода из ЛКС нажмите пункт меню «выход».

## 2. Получение доступа в ЛКС

- 2.1.Для получения доступа в ЛКС необходимо зайти на страницу <u>http://stud.sfedu.ru</u> из любого современного веб-браузера (будет произведён автоматический переход на страницу авторизации в ЛКС официального сайта ЮФУ sfedu.ru/www/stat\_pages33.show?p=STU/N10488).
- 2.2.Необходимо перейти по размещенной на странице ссылке «<u>Первичная</u> <u>регистрация</u>». Отобразится следующая страница:

| and the second second s | Южный федеральный университет |  |
|----------------------------------------------------------------------------------------------------|-------------------------------|--|
| Первичная регистрация обучающегося                                                                                                    |                               |  |
| Введите Фамилию (наприм                                                                                                    | мер, Иванов):                 |  |
| и номер паспорта (без серии, последние б знаков):                                                                                                    |                               |  |
| Продолжить                                                                                                    |                               |  |
| Внимание старшекусников:                                                                                                    |                               |  |
| • если Вы меняли паспорт в 20 лет, используйте данные старого паспорта (см. последнею страницу паспорта)!                                                                                                    |                               |  |
| Техническая помощь доступна по адресу <u>Iks@sfedu.ru</u> , тел. 218-40-00, доб. 11339                                                                                                    |                               |  |

2.3.Необходимо заполнить поля "Фамилия" и "номер паспорта" (без серии) и нажать кнопку «Продолжить». Если ввод данных выполнен корректно, отобразится следующая страница:

| AND HAND AND AND AND AND AND AND AND AND AND | Южный федеральный университет |
|----------------------------------------------|-------------------------------|
| Первичная а                                  | вторизация обучающегося       |
| ФФ-14-( <sup>7</sup>                         | . ग्र                         |
| введите контактный (запас<br>Продолжить      | ной) email:                   |

- 2.4. Проверьте свои ФИО, подразделение, и номер курса. В случае неправильной информации, либо если ваши данные не распознаются как корректные, незамедлительно отправьте на адрес <u>lks@sfedu.ru</u> письмо, указав свои ФИО, подразделение, курс и номер зачётной книжки.
- 2.5. Если все данные корректны, введите в соответствующее поле свой действующий e-mail адрес, например, <u>tests@mail.com</u>. Нажмите кнопку «Продолжить». Отобразится следующая страница:

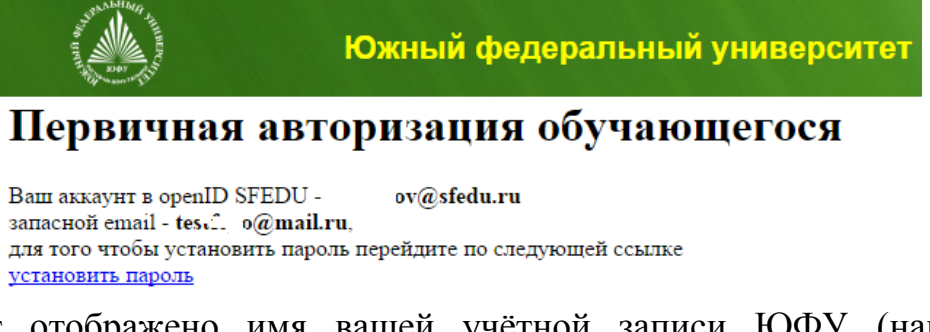

2.6.Будет отображено имя вашей учётной записи ЮФУ (например, <u>adres@sfedu.ru</u>). Перейдите по ссылке «установить пароль». Будет отображено следующая страница:

|                           | Сервис смены пароля ЮФУ                                                                                               |  |  |
|---------------------------|----------------------------------------------------------------------------------------------------|--|--|
|                           | ожнай<br>оканальный<br>университет                                                                                    |  |  |
|                           | Введите Ваш электронный адрес                                                                                         |  |  |
| Введите Ваш<br>полученном | и логин и Ваш запасной электронный адрес для восстановления пароля. Затем кликните на ссылке в<br>электронном письме. |  |  |
|                           | Логин (пример — example@sfedu.ru) 🔹 ov@sfedu.ru<br>Запасной электронный адрес 🖂<br>Серерина<br>Введите текст          |  |  |
|                           | Отправить                                                                                                    |  |  |

2.7.Введите ещё раз свой запасной электронный адрес, соответствующий текст/число в поле **защиты от роботов** и нажмите кнопку продолжить. Отобразится следующая страницы:

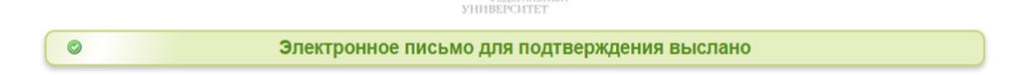

2.8.На введённый в качестве запасного электронный ящик будет отправлено письмо от имени <u>noreply@sfedu.ru</u>. Вам необходимо зайти в данный e-mail ящик и перейти по полученной ссылке

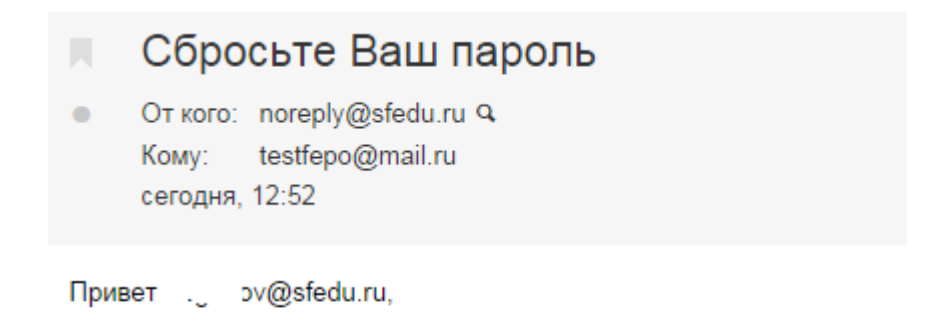

Кликните здесь для сброса пароля: https://pass.sfedu.ru/index.php?action=resetbytoken&token=44:U+YgeEi

Если Вы ошибочно выбрали, можете проигнорировать эти строки.

2.9.В результате вы перейдёте на страницу, где необходимо будет дважды ввести новый пароль и код верификации и нажать кнопку «Отправить». Пароль должен быть не менее 8 символов, содержать латинские буквы разного регистра, цифры и возможно спецсимволы. Нажать кнопку «отправить» необходимо в течение 3 минут с момента перехода по ссылке сброса пароля.

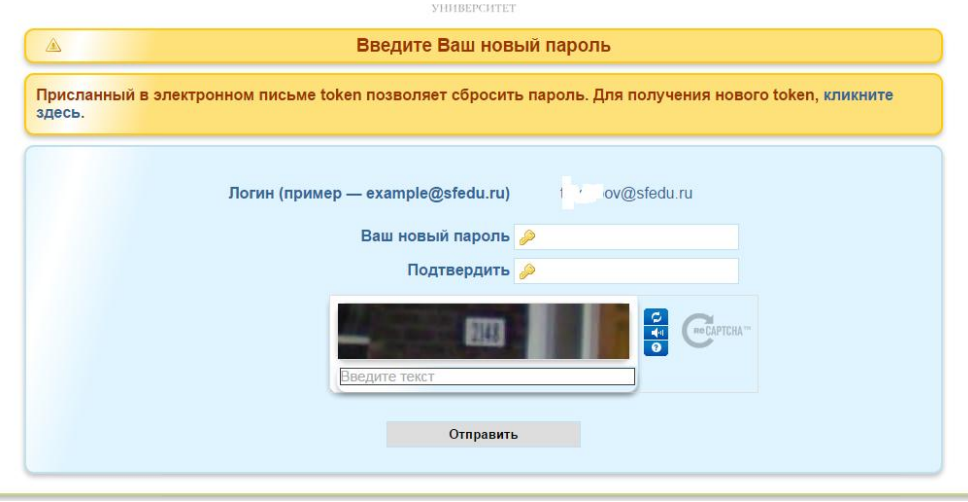

- 2.10. На этом регистрации окончена, возможен вход в ЛКС в соответствии с разделом «Авторизация в ЛКС» настоящей инструкции.
- 2.11. Созданный для Вас адрес в зоне sfedu.ru (например, adres@sfedu.ru) с момента регистрации настроен на переадресацию всей отправленной на него корреспонденции на адрес, введённый Вами в качестве запасного. В течение срока обучения Вы можете использовать его в качестве своего контактного адреса.
- 2.12. В случае, если по каким-либо причинам Вам не удалось ввести новый пароль, следует выполнить действия, описанные в разделе «Восстановление пароля доступа к ЛКС» настоящей инструкции.
- 2.13. О любых других проблемах, возникших в процессе регистрации, следует незамедлительно написать на адрес <u>lks@sfedu.ru</u>, указав в теме

«Проблемы с личным кабинетом студента ФИО», а в тексте письма детализировать проблему, номер зачетки, подразделение, курс и группу.